## 横向免税技术合同登记证明办理流程

1.登录网址: https://hjrz.chinatorch.org.cn/login

账号: 12330000470046716T; 密码: 咨询科研处

2.点击"全国技术合同管理与服务系统"我要办理

| 统一身份认证与单点             | 登录平台 ☰          | 🔕 浙江药科型比大学 |
|-----------------------|-----------------|------------|
| 新江药科职业大学<br>• 在线 • 注明 | 企业服务            |            |
| ₩ 首页                  | 工业和信息化部火炬统计调查   | 我要办理       |
| ▲ 企业信息管理              | 科技创业孵化机构信息服务系统  | 我要办理       |
| 警业务系统授权               | 全国技术合同管理与服务系统   | 我要办理       |
| 9、修改密码                | 高新技术企业认定        | 我要办理       |
|                       | 全国颠覆性技术创新大赛     | 我要办理       |
|                       | 全国技术先进型服务企业业务办理 | 我要办理       |
|                       | 中国创新创业大赛        | 我要办理       |
|                       | 中国创新挑战赛         | 我要办理       |
|                       |                 |            |
|                       |                 |            |

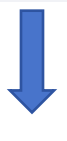

进入后点击"确定"

| 账户信息   |                                              | 【登记机构查询】  【资料下载                                                                                                    |  |
|--------|----------------------------------------------|----------------------------------------------------------------------------------------------------|--|
| 用户角色:  | 法人                                           | 本系统话用干· <b>全国企业</b>                                                                                                    |  |
| 用户名:   | 12330000470046716T                           |                                                                                                    |  |
| 手机号:   | 137*****167                                  | 全国技术合同交易数据已成为政府工作报告的重要内容,并成为国务院经济<br>形势季度分析会议的重要议题。依据《技术合同认定登记管理办法》《技<br>合同认定规则》等相关法律规定,遭循"互联网+政务服务"技术体系,构建<br>盖国家、省、市三级技术市场管理机构和登记机构的全国技术合同管理与服<br>务系统,与地方组成"全国一张网",实现技术合同登记、认定全程网上办 |  |
| 单位名称:  | 浙江药科职业大学                                     |                                                                                                    |  |
| 请您仔细核对 | 以上账户信息。 无误后,点击确定后直接<br>・ 白 付 代 市、人 门 企 业 自 役 | <sup>进入全国技术合同管理与服务系统首页。</sup><br>进入玄统 上方界面"单位名称"应显示为授权的单位名称 若显                                                                                                    |  |
| 请您仔细核对 | 以上账户信息。无误后,点击确定后直接<br>・ 首位代力、人以会业自公          | <sup>继认全国技术台同管理与服务系统首页。</sup><br>讲入系统 上方界面"单位名称"应显示为将权的单位名称 若                                                                                                    |  |

| Turth High Technology Industry Di | 部火炬高技术产业开发<br>evelopment Center . Ministry of Industry and Information | 中心<br>Technology    | <b>上</b> 浙江                                                                                                    | [药科职业大学 Q登记机构查询 坐资料下载 心退出 |
|-----------------------------------|------------------------------------------------------------------------|---------------------|----------------------------------------------------------------------------------------------------|---------------------------|
| <b>命</b> 首页                       | ■●颜                                                                    |                     |                                                                                                    |                           |
|                                   | 未收文本 2                                                                 | 刷新 更多               | 已收文本                                                                                                    | 刷新 更多                     |
| •• DEMAR                          |                                                                        | 2025-03-06 15:15:07 |                                                                                                    |                           |
| ■ 卖方合同登记 ^                        |                                                                        | 2020-08-06 15:14:08 |                                                                                                    |                           |
| <b>:</b> 境内合同申请                   |                                                                        |                     |                                                                                                    | 暂无数据                      |
| :: 境外合同申请                         |                                                                        |                     |                                                                                                    |                           |
| ■ 卖方合同查询                          |                                                                        |                     |                                                                                                    |                           |
|                                   | 已经批准 114                                                               | 刷新 更多               |                                                                                                    | 刷新 更多                     |
|                                   |                                                                        | 2025-03-04 21:12:02 | and the second second se | 2023-12-21 11:11:11       |
| 器 合同操作                            |                                                                        | 2025-01-02 12:58:46 | _                                                                                                    | 2023-05-08 12:21:11       |
|                                   |                                                                        | 2025-01-02 12:21:15 |                                                                                                    | 2023-05-15 16:50:44       |
| <b>:</b> 工作交接                     |                                                                        |                     |                                                                                                    | 2023-05-15 16:34:24       |
|                                   |                                                                        | 2024-11-01 15:49:47 |                                                                                                    | 2021-11-05 11:17:02       |
|                                   |                                                                        | 2024-10-18 13:32:04 |                                                                                                    | 2020-12-09 11:37:42       |
|                                   |                                                                        | 2024-09-29 12:47:08 |                                                                                                    |                           |

## 4.按要求填写相关信息,填写完毕后点击"提交"

| 9P | T业和信息化部火炬高技术产业开发中心<br>Tach High Technology Industry Development Center、Minutry of Industry and Information Technology |   |            |                |      |        | 心退出 |     |
|----|----------------------------------------------------------------------------------------------------|---|------------|----------------|------|--------|-----|-----|
| 23 | 首页                                                                                                    |   | 三 首页 ・ 境内合 | 同由请 ×          |      |        |     |     |
|    | 企业信息                                                                                                    | ~ | 合同登记申请     |                |      |        |     |     |
|    | 卖方合同登记                                                                                                    | ^ | *项目名称      |                |      |        |     |     |
|    | 境内合同申请                                                                                                    |   | * 登记机构     | 宁波市生产力促进中心     |      |        |     | ~   |
|    | <b>境外合同申请</b>                                                                                                    |   |            |                |      |        |     |     |
|    | <b>卖</b> 方合同查询                                                                                                    |   | 卖方信息       |                |      |        |     |     |
|    | 进口合同登记                                                                                                    | × | 主英方 +      |                |      |        |     |     |
|    | 合同操作                                                                                                    | ~ | 卖方名称       | 浙江药科职业大学       |      |        | 屉   | 开 > |
|    | 工作交接                                                                                                    |   |            |                |      |        |     |     |
|    |                                                                                                    |   | 国别代码       | 亚洲一中华人民共和国(CN) | 邮政编码 | 315500 |     |     |
|    |                                                                                                    |   | 卖方性质       | 事业优法人-高等阶校     |      |        |     |     |
|    |                                                                                                    |   |            | 1877           |      |        |     |     |

 5. 提交后,等待宁波市生产力促进中心审核通过后,技术合同登记 证明会发送到科研处,科研处转发相关给老师。

## 技术合同登记证明

浙江药科职业大学:

| 你单位申请的与                                  | <u>司</u> 签订的                              |
|------------------------------------------|-------------------------------------------|
|                                          | 拉技术                                       |
| 合同,技术合同成交额8                              | 元,其中,技术交易额:                               |
| 元,经登记机构认定,符合《3<br><u>技术服务</u> 合同的认定要求,现- | 技术合同认定规则》中 <u>技术服务——般性</u><br>予以登记,合同编号为: |
| 2 0 2 5 5 5                              |                                           |
| 特此证明。                                    | 技术合同登记专用章(《盖章)<br>2025年04月即章              |

## 6. 项目负责人拿"技术合同登记证明"去财务处开免税发票。